# MyPerformance Tool Employee Progress Review Guide:

## Provide Employee Input and Acknowledgment

#### PROVIDE EMPLOYEE INPUT

Your Rating Official created a Progress Review for you and before you can enter employee input, you will need to ensure the action column reflects 'Update' and not 'View'. If you do not have update capability, request that the Rating Official transfer the plan/appraisal to you.

### Steps:

**1.** Log into DCPDS:

Go to DCPDS link: <a href="https://compo.dcpds.cpms.osd.mil/">https://compo.dcpds.cpms.osd.mil/</a>

- Accept the DoD Notice and Consent Banner
- Select button 'Smart Card Log In'
- Select signature certificate
- Select HR Mybiz+ Tile
- Accept Privacy Statement
- Select MyPerformance link located under 'Key Services'
- 2. On MyPerformance Main Page, select 'Go' button on your plan/appraisal

| MyPerformance Main Page Provide Guest Feedback My Journal                           |                                                                                                    |          |    |  |  |  |  |  |  |
|-------------------------------------------------------------------------------------|----------------------------------------------------------------------------------------------------|----------|----|--|--|--|--|--|--|
| Employee                                                                            |                                                                                                    |          |    |  |  |  |  |  |  |
|                                                                                     | MyPerformance Main Page                                                                                                    |          |    |  |  |  |  |  |  |
|                                                                                     |                                                                                                    |          |    |  |  |  |  |  |  |
|                                                                                     | Warning: This application is designed for sensitive unclassified personnel information only. Do NOT enter classified information in this system. Unauthorized release of classified information is a violation of law and may lead to prosecution.                                                         |          |    |  |  |  |  |  |  |
| From the Main Page, you can create, up<br>the bottom of this page.                  | From the Main Page, you can create, update and view your Performance Plans, view and print part or an entire plan after it is created; and track the status of a plan. You can also search for completed plans by selecting the 'Show Completed Plans/Appraisals' link located at the bottom of this page. |          |    |  |  |  |  |  |  |
| To create a Performance Plan:                                                       | To complete other actions described above:                                                                                                    |          |    |  |  |  |  |  |  |
| <ul> <li>Select 'Choose a Plan Type'</li> <li>Select Appraisal Plan Type</li> </ul> | Select an option from the Action column                                                                                                    |          |    |  |  |  |  |  |  |
| <ul> <li>Select the 'Go' button</li> </ul>                                          | Select the 'Go' button                                                                                                    |          |    |  |  |  |  |  |  |
| Important: To become familiar with the                                              | ne columns, select the 'Need Help?' link,                                                                                                    |          |    |  |  |  |  |  |  |
| Appraisals of Employee Or                                                           | Dne                                                                                                    |          |    |  |  |  |  |  |  |
|                                                                                     | Create New Plan                                                                                                    |          |    |  |  |  |  |  |  |
|                                                                                     | Choose a Plan Type                                                                                                    | <b>v</b> | Go |  |  |  |  |  |  |
| Records Displayed 10 🗸   💢                                                          |                                                                                                    |          |    |  |  |  |  |  |  |
| Employee Name  Current Own                                                          | mer 🛆 🔋 Rating Official Name 🛆   Appraisal Year 🛆   Appraisal ID 🛆   Plan Approval Date 🛆   Type 🛆   Plan Status 🛆   Current Status 🛆   Action                                                                                                    |          |    |  |  |  |  |  |  |
| Employee One Employee C                                                             | One         Rating Official One         2019         742         12-Jul-2018         DoD         Approved         Progress Review in Progress         Update                                                                                                    | ~        | Go |  |  |  |  |  |  |

**3.** Select the 'Progress Reviews' tab.

| Progress Reviews Annual Appra                                                            | isal Narrative Statements View/P                                                      | rint Form                                                                    |                         |                                  |                       |         |
|------------------------------------------------------------------------------------------|---------------------------------------------------------------------------------------|------------------------------------------------------------------------------|-------------------------|----------------------------------|-----------------------|---------|
| 1: Plan Details Step 2: Missio                                                           | n Goals Step 3: Performance Elem                                                      | ents and Standards Step 4: Approvals and                                     | d Acknowledgments St    | ep 5: Performance Elements and S | tandards Re-approvals |         |
|                                                                                          |                                                                                       |                                                                              |                         |                                  | - Choose an Acti      | ion – 🔽 |
| ployee Information                                                                       |                                                                                       |                                                                              |                         |                                  |                       |         |
| nployee Name Employee One                                                                | 2                                                                                     |                                                                              |                         |                                  |                       |         |
| Show Employee Details                                                                    |                                                                                       |                                                                              |                         |                                  |                       |         |
| is screen allows you to view and c                                                       | hange the details of your performance                                                 | plan/appraisal.                                                              |                         |                                  |                       |         |
| ep 1: Plan Details                                                                       |                                                                                       |                                                                              |                         |                                  |                       |         |
| <ul> <li>Verify the appraisal dates and</li> <li>Select Save and Continue but</li> </ul> | d rating official and higher level review<br>atton at the bottom right corner to move | er names are correct, and, if applicable, mak<br>a to Step 2: Mission Goals. | e the necessary changes |                                  |                       |         |
| P: Choose an Action – located at the                                                     | he top right corner – allows for selection                                            | on of other actions throughout the performance                               | ce cycle.               |                                  |                       |         |
| or additional guidance, select Need                                                      | J Help?                                                                               |                                                                              |                         |                                  |                       |         |
| Appraisal Type                                                                           | Annual Appraisal - DoD                                                                | Performance Plan Approval Date                                               | 12-Jul-2018             |                                  |                       |         |
| * Appraisal Period Start Date                                                            | 01-Jun-2018 🚳                                                                         | Plan Last Modified Date                                                      | 23-Aug-2018             |                                  |                       |         |
|                                                                                          | (dd-mmm-yyyy)                                                                         | Created By                                                                   | Rating Official One     |                                  |                       |         |
| *                                                                                        | 31-Mar-2019 🚳                                                                         |                                                                              |                         |                                  |                       |         |
| * Appraisal Period End Date                                                              | (dd mmm iaani)                                                                        |                                                                              |                         |                                  |                       |         |
| * Appraisal Period End Date<br>* Appraisal Effective Date                                | (dd-mmm-yyyy)<br>01-Jun-2019                                                          |                                                                              |                         |                                  |                       |         |
| * Appraisal Period End Date<br>* Appraisal Effective Date                                | (dd-mmn-yyyy)<br>01-Jun-2019 to<br>(dd-mmn-yyyy)                                      |                                                                              |                         |                                  |                       |         |
| * Appraisal Period End Date<br>* Appraisal Effective Date<br>Rating Official Name        | (dd-mmm-yyyy)<br>01-Jun-2019<br>(dd-mmm-yyyy)<br>Rating Official One                  |                                                                              |                         |                                  |                       |         |

**4.** Select the 'Update' button located under the Action column.

|                                                                                                    |                                                                                                    |                                                                                                    |                                                                                                    |                                       |                                   |                               |                    |                  | (and   |
|----------------------------------------------------------------------------------------------------|----------------------------------------------------------------------------------------------------|----------------------------------------------------------------------------------------------------|----------------------------------------------------------------------------------------------------|---------------------------------------|-----------------------------------|-------------------------------|--------------------|------------------|--------|
|                                                                                                    |                                                                                                    |                                                                                                    |                                                                                                    |                                       |                                   |                               | - Choose an Action |                  | ~      |
| =mpioy                                                                                                    | e information                                                                                                    |                                                                                                    |                                                                                                    |                                       |                                   |                               |                    |                  |        |
| mployee                                                                                                    | Name Employee One                                                                                                    | 2                                                                                                    |                                                                                                    |                                       |                                   |                               |                    |                  |        |
| JP SHOW L                                                                                                    | improyee Details                                                                                                    |                                                                                                    |                                                                                                    |                                       |                                   |                               |                    |                  |        |
|                                                                                                    |                                                                                                    |                                                                                                    |                                                                                                    |                                       |                                   |                               |                    |                  |        |
| Sele     Sele     Sele     Sele     r addition                                                                                                    | ct Create Progress Revie<br>ct Update button under A<br>ct View History button un<br>al guidance, select Need                                             | ew button to create a<br>Action column to upda<br>nder Action column to<br>d Help?                                  | progress review.<br>ate a progress review.<br>o view a completed progress review.                                                      |                                       |                                   |                               |                    |                  |        |
| • Sele<br>• Sele<br>• Sele                                                                                                    | ct Create Progress Revie<br>ct Update button under A<br>ct View History button un<br>al guidance, select Need                                             | w button to create a<br>Action column to upda<br>nder Action column to<br>d Help?                                   | I progress review.<br>alle a progress review.<br>View a completed progress review.                                                     |                                       |                                   |                               |                    |                  |        |
| • Sele<br>• Sele<br>• Sele<br>or addition                                                                                                    | ct Create Progress Revie<br>ct Update button under A<br>ct View History button un<br>al guidance, select Need                                             | ew button to create a<br>Action column to upda<br>nder Action column to<br>d Help?<br>Creation Date                 | progress review.<br>ate a progress review.<br>view a completed progress review.<br>Higher Level Review Date                            | Status                                | Communication Date                | Communication Method          | Employee Ack Date  | Action           | Delete |
| • Sele<br>• Sele<br>• Sele<br>or addition<br>()<br>• Sele<br>• Sele<br>• | ct Create Progress Revie<br>ct Update button under A<br>ct View History button un<br>al guidance, select Need<br><b>Oreated By</b><br>Rating Official One | ew button to create a<br>Action column to upda<br>der Action column to<br>d Help?<br>Creation Date<br>2 23-Aug-2018 | progress review.<br>ate a progress review.<br>view a completed progress review.<br>Higher Level Review Date<br>Higher Level Review One | Status<br>Pending Empl Acknowledgment | Communication Date<br>01-Aug-2018 | Communication Method<br>Other | Employee Ack Date  | Action<br>Update | Delete |

5. On the 'Progress Review Information Page, by default, the 'Assessment' tab is the tab shown after selecting the 'Update' button for the Progress Review.

| Co Back to Progress Review  Employee Information  Employee Name Employee One  Solve Employee Details  Progress Review Information  Agrogress review should acknowledge achievements to date and suggested areas for improvement. The supervisor and employee should engage in meaningful communications throughout the appraisal cycle to assess performance against the performance element and standards.  Progress Review Infitiator Rating Official One Progress Review Number  Progress Review Number  Progress Review Status Pending Empl Acknowledgenent  Approvals and Acknowledgenents  This screen allows you to view your performance elements and standards and provide input.  Select Date Not Note The performance Element and attandfoly you want to view and enter input.  Select Obset Note The performance Element button at bottom right comer to go to the net performance element and attandfoly.  Select Obset Note Note The Depreformance Element button at bottom right comer to go to the net performance element and attandfoly.  Select Obset Note Note The The performance element and attandfoly.  Select Obset Note Op of Page button to bottom right comer to go to the net performance element and attandfoly.  Select Obset Note Op of Page button to bottom right comer to go to the net performance element and attandfoly.  Select Obset Note Op of Page button the top Of the page.  Select Obset Note Op of Page button the top of the page.  Select Obset Note Op of Page button the Dottom right comer to go the net top of the page.  Select Obset Note Op of Page button the Dottom right comer to go the net top of the page.  Select Obset Note Op of Page button the Dottom right comer to go top the net pofference element and attandfoly.  Select Obset Note Op of Page button the Dottom right comer to go top the net pofference element and attandfoly.  Select Obset Note Op of Page button the Dottom right comer to go top the net pofference element and attandfoly.  Select Obset Note Op of Page button the Dottom right comer to go top the net pofference element   | Progress Reviews Information area                                                                                                    |                                                                                               |
|----------------------------------------------------------------------------------------------------|----------------------------------------------------------------------------------------------------|-----------------------------------------------------------------------------------------------|
| Employee Information  Employee Name Employee One Solve Employee Odual  Progress Review Information  Agrogress review should acknowledge achievements to date and suggested areas for improvement. The supervisor and employee should engage in meaningful communications throughout the appraisal cycle to assess performance against the performance element and standards.  Progress Review Initiator Rating Official One Progress Review Number  Progress Review Number Progress Review Number  Progress Review Number  Progress Review Number Progress Review Number  Progress Review Number Progress Review Number Progress Review Number Progress Review Number Progress Review Number Progress Review Number Progress Review Number Progress Review Number Progress Review Number Progress Review Number Progress Review Number Progress Review Number Progress Review  |                                                                                                    | Go Back to Progress Reviews                                                                   |
| Employee Information  Employee Name Employee One  Show Employee One  Show Employee One  Show Employee Otals  Progress Review Information  A progress review should acknowledge achievements to date and suggested areas for improvement. The supervisor and employee should engage in meaningful communications throughout the appraisal cycle to assess performance against the performance element and standards.  Progress Review Initiator Rating Official One Progress Review Initiator Approvals and Acknowledgement  Approvals and Acknowledgements  Approvals and Acknowledgements  This screen allows you to view your performance element and standards and provide input.  Select Data bottom net to the performance element and standards and provide input.  Select Obset Normal Init Accade bottom the Topogous the out offer to or copy and paide any information for your progress review input. Select Obset Normal Init Accade bottom the top other to performance element and astandard(s).  Select Obset Normal Inite Accade bottom the top other top of the or top performance element and astandard(s).  Select Obset Normal Inite Accade bottom the performance in the performance element and astandard(s).  Select Obset Normal Inite Accade bottom the performance in the performance element and astandard(s).  Select Obset Normal Inite Accade bottom the performance in the performance element and astandard(s).  Select Obset Normal Inite Accade bottom the performance in the performance element and astandard(s).  Select Obset Normal Inite Accade bottom the performance in the performance element and astandard(s).  Select Obset Normal Inite Accade bottom the port oper top oper top one top the performance element and astandard(s).  Select Obset Normal Inite Accade bottom the performance in the port of the performance element and astandard(s).  Select Obset Normal Inite Accade bottom the performance in the port of the performance element and astandard(s).  Select Obset Normal Inite Accade bottom the performance in the port the performance element and astanda |                                                                                                    |                                                                                               |
| Employee Name Employee One<br>Show Employee Odals  Progress Review Information  Aprogress review should acknowledge achievements to date and suggested areas for improvement. The supervisor and employee should engage in meaningful communications throughout the appraisal cycle to assess performance against the performance element and standards.  Progress Review Initiation Rating Official One Progress Review Number  Approvals and Acknowledgments  Approvals and Acknowledgments  This screen allows you to view your performance element and standards and provide input.  Select Rado button nert to the performance element and standards and provide input.  Select Rodo button nert to the performance element and standards and provide input.  Select Rodo button nert to the performance element and standards and provide input.  Select Rodo button nert to the performance element and standards.  Select Rodo button nert to the performance element and standards.  Select Rodo button nert to the performance element and standards.  Select Rodo button nert to the performance element and standards.  Select Rodo button nert to the performance element and standards.  Select Rodo button nert to the performance element and standards.  Select Rodo button nert to the performance element and standards.  Select Rodo button nert to the performance to the net performance element and standards.  Select Rodo Rodo net Rodo Rodo Rodo Rodo Rodo Rodo Rodo Rod                                                                                                    | Employee Information                                                                                                    |                                                                                               |
| Show Employee Details  Progress Review Information  A progress Review Information  Progress Review Initiator Rating Official One Progress Review Initiator Rating Official One Progress Review Initiator Rating Empl Acknowledgment  Approvals and Acknowledgments  Approvals and Acknowledgments  This screen allows you to view your performance elements and standards and provide input.  Select Rado button new to the performance element and attandard(s) you want to view and enter input Select Show M/ Journal link located botw the Employee input heading to refer to or cony and pate any information review input. Select Os Next Performance Element button at bottom right commer to go to the to the performance element and standard(s).  Select Os Next Performance Element button at bottom right commer to go the to the performance element and standard(s).  Select Os Next Performance Element button at bottom right commer to go the to the performance element and standard(s).  Select Os Next Performance Element button at bottom right commer to go the next performance element and standard(s).  Select Os Next Performance Element button at bottom right commer to go the next performance element and standard(s).  Select Os Next Performance Element button at bottom right commer to go the next performance element and standard(s).  Select Os Next Performance Element button at bottom right commer to go the next performance element and standard(s).  Select Os Next Performance Element button at bottom right commer to go the next performance element and standard(s).  Select Os Next Performance Element button at bottom right commer to go the next performance element and standard(s).  Select Os Next Performance Element button at bottom right commer to go the next performance element and standard(s).  Select Os Next Performance Element button at bottom right commer to go the next performance element and standard(s).  Select Os Next Performance Element button at bottom right commer to go the next performance element and standard(s).  Select       | Employee Name Employee One                                                                                                    |                                                                                               |
| Progress Review Information A progress Review Information Progress Review Infinition Rating Official One Progress Review Initiator Rating Official One Progress Review Initiator Progress Review Initiator Progress Review Initia  | Show Employee Details                                                                                                    |                                                                                               |
| A progress review should acknowledge achievements to date and suggested areas for improvement. The supervisor and employee should engage in meaningful communications throughout the appraisal cycle to assess performance against the performance element and standards. Progress Review Initiator Rating Official One Progress Review Number Progress Review Status Pending Empl Acknowledgment Approvals and Acknowledgments Approvals and Acknowledgments This screen allows you to view your performance element and standards and provide input. Select Radio button next to the performance element and standards and provide input. Select Show My Journal link located botw the Employee input heading to refer to v corpy and paste any information for your progress review input. Select Os Next Performance Element button at bottom right comer to go that che to performance element and standards).                                                                                                    | Progress Review Information                                                                                                    |                                                                                               |
| Progress Review Initiator     Rating Official One<br>Progress Review Status     Perding Empl Acknowledgment       Assessments     Approvals and Acknowledgments   This screen allows you to view your performance elements and standards and provide input.  Select Ratio button next to the performance element and standards you want to view and enter input. Select Show My Journal link located botw the Employee performance element and standards) you want to view and enter input. Select Show My Journal link located botw the Employee performance element and standards). Select Go Next Performance Element button at bottom right comer to go to the next performance element and standards). Select Go Next Performance Is bottom right comer to go back to the port bottom distom or to go the next performance element and standards). Select Go Ratin Carlo P Page button a bottom right comer to go back to the port of page.                                                                                                    | A progress review should acknowledge achievements to date and suggested areas for improvement. The supervisor and employee should engage in meaningful communi<br>and standards.                                                                                                    | cations throughout the appraisal cycle to assess performance against the performance elements |
| Assessments         Approvals and Acknowledgments           This screen allows you to view your performance elements and standards and provide input.         Select Rado button next to the performance element and standards) you want to view and enter input.           Select Rodo button next to the performance element and standards and provide input.         Select Rodo Nutwork and link located body whe Employee input heading to refer for or cozy and paste any information for your progress review input.           Select Rodo Nutwork Determine the bottom right comer to go to the next performance element and standard(s).         Select Go Rodo Nor Op (Page button a bottom right comer to go to the next performance element and standard(s).                                                                                                    | Progress Review Initiator Rating Official One Progress Review Number Progress Review Status Pending Empl Acknowledgment                                                                                                    |                                                                                               |
| This screen allows you to view your performance elements and standards and provide input.<br>Select Rado button next to the performance element and standard(s) you want to view and enter input.<br>Select Show My Journal link located below the Employee Input heading to refer to or copy and paste any information for your progress review input.<br>Select Go Next Performance Element button at bottom right comer to go to the next performance element and standard(s).<br>Select Go Back to Top of Page button at bottom right comer to go to the next performance element and standard(s).                                                                                                    | Assessments Approvals and Acknowledgments                                                                                                    |                                                                                               |
| <ul> <li>Select Rado button next to the performance element and standard(a) you want to view and enter input.</li> <li>Select Show M/ usual link located book the Employee input heading to refer to x coay and paste any information for your progress review input.</li> <li>Select Go N bed Y element button at bottom right comer to go to the next performance element and standard(s).</li> <li>Select Go Back to To pol Page button at bottom right comer to go tack to the top of the page.</li> </ul>                                                                                                    | This screen allows you to view your performance elements and standards and provide input.                                                                                                    |                                                                                               |
| Select Approvals and Acknowledgments tab to go to Approvals and Acknowledgments page     Select Go Back to Progress Reviews Dition at to pridit come to go back to Progress Reviews page.                                                                                                    | <ul> <li>Select Raido battom ned to the genomenance element and standard(s) you want to view and enter input.</li> <li>Select Show My Journal link located show the Engliquee input handing to rife to or copy and paste any information for your progress review input.</li> <li>Select Go Na Wat Performance Element button at bottom right comer to go to the next performance element and standard(s).</li> <li>Select Go Back to To op Plage buttom at bottom right comer to go back to the top of the page.</li> <li>Select Go Back to Topress Reviews button at top right comer to go back to the Progress Reviews page.</li> <li>Select Go Back to Topress Reviews button at the right comer to go back to the Progress Reviews page.</li> </ul> |                                                                                               |
| For additional guidance, select Need Help?                                                                                                    | For additional guidance, select Need Help?                                                                                                    |                                                                                               |

**6.** Scroll down to the Performance Elements area of this page to view the Performance Element and Standard(s) that you wish to provide input.

| Performance Elements |            |                                                            |                   |                          |  |  |  |  |  |  |
|----------------------|------------|------------------------------------------------------------|-------------------|--------------------------|--|--|--|--|--|--|
| X 2 🛛                |            |                                                            |                   |                          |  |  |  |  |  |  |
|                      | Order      | Performance Element Title                                  | Status            | Performance Element Type |  |  |  |  |  |  |
| $\odot$              | 1          | Training                                                   | Approved          | Critical                 |  |  |  |  |  |  |
| 0                    | 2          | Budget                                                     | Approved          | Critical                 |  |  |  |  |  |  |
| Pro                  | ovide trai | ining modules to employees for new programs within three w | eeks of deploymen | e.                       |  |  |  |  |  |  |

7. Under the 'Employee Input', enter your input in text box. If you have any documentation in your 'My Journal', select the 'Show My Journal' link and can copy and paste information from that area into the text box. Use the 'Spell Check' functionality to check spelling.

| Em | ployee Input                                                                |                                                  |       |         |        |
|----|-----------------------------------------------------------------------------|--------------------------------------------------|-------|---------|--------|
|    |                                                                             |                                                  |       |         |        |
|    | Show My Journal                                                             |                                                  |       |         |        |
|    | I exceeded this element. Videos for training were produced well ahead of so | hedule. Received positive feedback on the videos |       | ~       | ]      |
|    |                                                                             |                                                  |       | 1       |        |
|    |                                                                             |                                                  |       |         |        |
|    |                                                                             |                                                  |       |         |        |
|    |                                                                             |                                                  |       |         |        |
|    |                                                                             |                                                  |       |         |        |
|    |                                                                             |                                                  |       | $\sim$  |        |
|    | (Limit to 2000 characters)                                                  | Spell (                                          | Check | Counter | er 127 |

**8.** Repeat the step above for all other Performance Element and Standards.

- **9.** Once you've completed entering input on each Element, select 'Go Back to Top of Page' button.
  - Go to Next Performance Element Go Back to Top of Page
- **10.** Return to the 'Progress Reviews' page by selecting the 'Go Back to Progress Reviews' button.

| Progress Reviews Information area                                                                                                    |                          |                             |  |  |  |  |
|----------------------------------------------------------------------------------------------------|--------------------------|-----------------------------|--|--|--|--|
| Employee Information                                                                                                    |                          | Go Back to Progress Reviews |  |  |  |  |
| Employee Name Employee One                                                                                                    |                          |                             |  |  |  |  |
| A progress review should acknowledge achievements to date and suggested areas for improvement. The supervisor and employee should engage in meaningful communications throughout the appraisal cycle to assess performance against the performance elements and standards. |                          |                             |  |  |  |  |
| Progress Review Initiator Rating Official One<br>Progress Review Status Pending Empl Acknowledgment                                                                                                    | Progress Review Number 1 |                             |  |  |  |  |

- **11.** Select the 'Drop Down' arrow for Actions and select the 'Transfer to Rating Official' from the list.
- **12.** Select the 'Go' button.
- **13.** Enter a message in text box for the Rating Official and select the 'Transfer to Rating Official with E-mail Notification' button. (If you don't want to enter message for RO, select the other button.)

|                                                                                                    | Cancel Transfer to Rating Official without E-mail Notification Iransfer to Rating Official with E-mail Notif |
|----------------------------------------------------------------------------------------------------|----------------------------------------------------------------------------------------------------|
| lessage to Rating Official                                                                                                    | ۲                                                                                                    |
| This screen allows you to send a message to your Rating Official (RO) regarding your performance plan/                                                                                                    | aisal. The notification can be sent with or without an email message.                                        |
| <ul> <li>To provide additional information to the RO, enter a message in the text box below Message to R</li> <li>If you choose not to send a message, select Transfer to Rating Official without E-mail Notification</li> </ul> | g Official and select Transfer to Rating Official and Notify by E-mail button at top right corner.           |
| <ul> <li>Select Cancel button at top right corner to go back to previous screen without making any change<br/>For additional guidance, select Need Help?</li> </ul>                                                              |                                                                                                    |
| Select Cancel button at top right corner to go back to previous screen without making any change For additional guidance, select. Need Help?  I have completed my input for Progress Review.                                     |                                                                                                    |

#### 14. Confirmation Message Received

| MyPerformance Main Page | Provide Guest Feedback My Journal   |
|-------------------------|-------------------------------------|
|                         |                                     |
| Confirmation            |                                     |
| The appraisal has been  | n submitted to the rating official. |

#### ACKNOWLEDGE YOUR PROGRESS REVIEW

Your Rating Official documented communication or Progress Review and transferred it to you for acknowledgment. The 'Action' column should reflect 'Update' and not 'View'. If you do not have update capability, request that the Rating Official transfer the Progress Review to you.

#### Steps:

**1.** Log into DCPDS:

Go to DCPDS link: <a href="https://compo.dcpds.cpms.osd.mil/">https://compo.dcpds.cpms.osd.mil/</a>

- Accept the DoD Notice and Consent Banner
- Select button 'Smart Card Log In'
- Select signature certificate
- Select HR Mybiz+ Tile
- Accept Privacy Statement
- Select MyPerformance link located under 'Key Services'
- 2. Select the 'Accept' button to the Privacy Act Statement.

| Privacy Act Statement                                                                                                    |
|----------------------------------------------------------------------------------------------------|
| The information you provide to the Defense Civilian Personnel Data System (DCPDS) is covered by the Privacy Act of 1974. For questions regarding your personal information please contact your local Human Resources Office.<br>Authorities: 5 U.S.C. Chapters 11, 13, 29, 31, 33, 41, 43, 51, 53, 55, 61, 63, 72, 75, 83, and 99; 5 U.S.C. 7201; 10 USC 136; DoD Instruction 1400.25, volumes 1100 and 1401; 29 CFR 1614.601; and E.O.9397.<br>Principal Purposes: To allow civilian (appropriated fund) employees in the Department of Defense (DoD) to update personal information.<br>Routine Uses: None. The DoD Blanket Routine Uses' set forth at the beginning of OSD's compilation of systems of records notices apply to this system.<br>Disclosure: Voluntary. However, failure to provide or update your information may require manual HR processing or the absence of some information. |
| Accept                                                                                                    |
| Accessibility/Section 508   Privacy and Security Policy   System Help Desk Contacts                                                                                                    |

3. Select the MyPerformance Link located under 'Key Services'.

**4.** Ensure you have the 'Update' under the 'Action' column, and select the 'Go' button.

| ,                                                                 |                           |                                                                                                    |                                           |                                      |                                            |                         |                     |                                 |                        |                        |          |
|-------------------------------------------------------------------|---------------------------|----------------------------------------------------------------------------------------------------|-------------------------------------------|--------------------------------------|--------------------------------------------|-------------------------|---------------------|---------------------------------|------------------------|------------------------|----------|
| Employee                                                          |                           |                                                                                                    |                                           |                                      |                                            |                         |                     |                                 |                        |                        |          |
|                                                                   |                           |                                                                                                    |                                           | MyPerfo                              | ormance Main Pa                            | ge                      |                     |                                 |                        |                        |          |
|                                                                   |                           |                                                                                                    |                                           |                                      |                                            |                         |                     |                                 |                        | Need He                | lp?      |
|                                                                   | Warning: T<br>Unauthorize | This application is dead of the contract of the contract of th | signed for sensitiv<br>d information is a | e unclassified p<br>violation of law | ersonnel information<br>and may lead to pr | n only. Do<br>osecution | o NOT enter c<br>n. | lassified information in        | this system.           |                        |          |
| From the Main Page, you can create, t<br>the bottom of this page. | odate and view you        | ur Performance Plans; view                                                                                                    | and print part or an ent                  | ire plan after it is cre             | ated; and track the status o               | of a plan. Yo           | u can also search   | for completed plans by selectir | ng the 'Show Completed | d Plans/Appraisals' li | ink loca |
| To create a Performance Plan:                                     | To compl                  | ete other actions described                                                                                                    | above:                                    |                                      |                                            |                         |                     |                                 |                        |                        |          |
| Select 'Choose a Plan Type'     Select Approical Plan Type'       | • Sr                      | elect an option from the Act                                                                                                    | ion column                                |                                      |                                            |                         |                     |                                 |                        |                        |          |
| Select Appraisal Fian Type                                        | • Sr                      | elect the 'Go' button                                                                                                    |                                           |                                      |                                            |                         |                     |                                 |                        |                        |          |
| Select the Go button                                              |                           |                                                                                                    |                                           |                                      |                                            |                         |                     |                                 |                        |                        |          |
| Important: To become familiar with th                             | columns, select th        | ie 'Need Help?' link.                                                                                                    |                                           |                                      |                                            |                         |                     |                                 |                        |                        |          |
| Appraisals of Employee C                                          | ne                        |                                                                                                    |                                           |                                      |                                            |                         |                     |                                 |                        |                        |          |
|                                                                   |                           |                                                                                                    |                                           |                                      |                                            |                         |                     |                                 | Create New Plan        |                        |          |
|                                                                   |                           |                                                                                                    |                                           |                                      |                                            |                         |                     | -Choose a Plan                  | Туре                   | ~                      | Go       |
|                                                                   |                           |                                                                                                    |                                           |                                      |                                            |                         |                     |                                 |                        |                        |          |
| Decende Displayed 10 1                                            | × 📼 💏 💷 📼                 |                                                                                                    |                                           |                                      |                                            |                         |                     |                                 |                        |                        |          |
| Records Displayed 10 V   X                                        | 2 🖻 🔅 🔻 🖩                 | Pating Official Name                                                                                                    |                                           |                                      | Plan Approval Date                         |                         | Plan Status         | Current Status                  | Action                 |                        |          |

**5.** Select the 'Progress Reviews' tab.

| Plan | Progress Reviews Annual                                                         | Appraisal Narrative Statements Vi                                                       | ew/Print Form                                                                       |                      |                                                        |                      |                   |
|------|---------------------------------------------------------------------------------|-----------------------------------------------------------------------------------------|-------------------------------------------------------------------------------------|----------------------|--------------------------------------------------------|----------------------|-------------------|
|      | <u> </u>                                                                        |                                                                                         |                                                                                     |                      |                                                        |                      |                   |
| 1    | Step 1: Plan Details Step 2:                                                    | Mission Goals Step 3: Performance I                                                     | Elements and Standards Step 4: Approvals an                                         | d Acknowledgments    | Step 5: Performance Elements and Standards Re-approval | 5                    |                   |
|      |                                                                                 |                                                                                         |                                                                                     |                      |                                                        | Channe an Antian     |                   |
|      |                                                                                 |                                                                                         |                                                                                     |                      |                                                        | - Choose an Action - | • 00              |
|      | Employee Information                                                            |                                                                                         |                                                                                     |                      |                                                        |                      |                   |
|      | Employee Name Employe                                                           | e One                                                                                   |                                                                                     |                      |                                                        |                      |                   |
|      | Show Employee Details                                                           |                                                                                         |                                                                                     |                      |                                                        |                      |                   |
|      |                                                                                 |                                                                                         |                                                                                     |                      |                                                        |                      |                   |
|      | This screen allows you to view                                                  | and change the details of your perform                                                  | ance plan/appraisal.                                                                |                      |                                                        |                      |                   |
|      | Step 1: Plan Details                                                            |                                                                                         |                                                                                     |                      |                                                        |                      |                   |
|      | <ul> <li>Verify the appraisal date</li> <li>Select Save and Continue</li> </ul> | tes and rating official and higher level re<br>nue button at the bottom right corner to | wiewer names are correct, and, if applicable, mak<br>move to Step 2: Mission Goals. | e the necessary chan | nges.                                                  |                      |                   |
|      | TIP: Choose an Action - locat                                                   | ed at the top right corner – allows for se                                              | lection of other actions throughout the performant                                  | ce cycle.            |                                                        |                      |                   |
|      | For additional guidance, selec                                                  | Need Help?                                                                              |                                                                                     |                      |                                                        |                      |                   |
|      | Appraisal                                                                       | Type Annual Appraisal - DoD                                                             | Performance Plan Approval Date                                                      | 12-Jul-2018          |                                                        |                      |                   |
|      | * Appraisal Period Start                                                        | Date 01-Jun-2018 🐞                                                                      | Plan Last Modified Date                                                             | 23-Aug-2018          |                                                        |                      |                   |
|      |                                                                                 | (dd-mmm-yyyy)                                                                           | Created By                                                                          | Rating Official O    | Dne                                                    |                      |                   |
|      | * Appraisal Period End                                                          | Date 31-Mar-2019                                                                        |                                                                                     |                      |                                                        |                      |                   |
|      | * Appraisal Effective                                                           | Date 01-Jun-2019 6                                                                      |                                                                                     |                      |                                                        |                      |                   |
|      |                                                                                 | (dd-mmm-yyyy)                                                                           |                                                                                     |                      |                                                        |                      |                   |
|      | Rating Official N                                                               | ame Rating Official One                                                                 |                                                                                     |                      |                                                        |                      |                   |
|      | Higner Level Revi                                                               | wer nigner Level Keviewer On                                                            | e                                                                                   |                      |                                                        |                      |                   |
|      |                                                                                 |                                                                                         |                                                                                     |                      |                                                        |                      | Save and Continue |

6. Select the 'Update' action on the Progress Review.

|                                                      |                                                                                                    | Appraisal Narrative                                                             | e Statements Viewmint Form                                                        |                                       |                                   |                               |                    |                  |        |
|------------------------------------------------------|----------------------------------------------------------------------------------------------------|---------------------------------------------------------------------------------|-----------------------------------------------------------------------------------|---------------------------------------|-----------------------------------|-------------------------------|--------------------|------------------|--------|
|                                                      |                                                                                                    |                                                                                 |                                                                                   |                                       |                                   |                               | - Choose an Action |                  | V      |
| Employe                                              | ee Information                                                                                                   |                                                                                 |                                                                                   |                                       |                                   |                               |                    |                  |        |
| Employee                                             | Name Employee One<br>Employee Details                                                                            |                                                                                 |                                                                                   |                                       |                                   |                               |                    |                  |        |
| <ul> <li>Sele</li> <li>Sele</li> <li>Sele</li> </ul> | ect Create Progress Revie<br>ect Update button under A<br>ect View History button un<br>al guidance, select Need | w button to create a<br>ction column to upda<br>der Action column to<br>I Help? | progress review.<br>ate a progress review.<br>o view a completed progress review. |                                       |                                   |                               |                    |                  |        |
| or addition                                          | 5 <b>‡ v</b> 🎟                                                                                                   |                                                                                 |                                                                                   |                                       |                                   |                               |                    |                  |        |
| or addition                                          | G 🍄 ▼ 🏢<br>Created By                                                                                            | Creation Date                                                                   | Higher Level Review Date                                                          | Status                                | Communication Date                | Communication Method          | Employee Ack Date  | Action           | Delete |
| For addition                                         | G ☆ ▼ Ⅲ<br>Created By<br>Rating Official One                                                                     | Creation Date<br>23-Aug-2018                                                    | Higher Level Review Date<br>Higher Level Reviewer One                             | Status<br>Pending Empl Acknowledgment | Communication Date<br>01-Aug-2018 | Communication Method<br>Other | Employee Ack Date  | Action<br>Update | Delete |

- 7. Review the 'Rating Official Assessment' for the Performance Element and Standard(s).
- 8. Select the 'Approvals and Acknowledgments' Tab.

| Pr | Progress Reviews Information area                                                                                                    |                              |                                                                                                    |                                                                                   |                                                             |                                                                                   |  |  |  |
|----|----------------------------------------------------------------------------------------------------|------------------------------|----------------------------------------------------------------------------------------------------|-----------------------------------------------------------------------------------|-------------------------------------------------------------|-----------------------------------------------------------------------------------|--|--|--|
|    |                                                                                                    |                              |                                                                                                    |                                                                                   |                                                             | Go Back to Progress Reviews                                                       |  |  |  |
| En | nployee                                                                                                    | Informatio                   | on                                                                                                    |                                                                                   |                                                             |                                                                                   |  |  |  |
| E  | mployee Na                                                                                                    | ame Emplo                    | yee One                                                                                                    |                                                                                   |                                                             |                                                                                   |  |  |  |
|    | Show En                                                                                                    | nployee Detai                | ls                                                                                                    |                                                                                   |                                                             |                                                                                   |  |  |  |
| Pr | ogress R                                                                                                    | leview Inf                   | ormation                                                                                                    |                                                                                   |                                                             |                                                                                   |  |  |  |
| A  | progress re<br>nd standard:                                                                                                    | view should a<br>s.          | acknowledge achievements to date and suggested areas                                                               | for improvement. The supervisor and e                                             | mployee should engage in meaningful communications thro     | ughout the appraisal cycle to assess performance against the performance elements |  |  |  |
|    | Pro                                                                                                    | gress Revie                  | w Initiator Rating Official One                                                                                    | P                                                                                 | rogress Review Number 1                                     |                                                                                   |  |  |  |
|    | PI                                                                                                    | ogress Revi                  | ew status Penoing Empl Acknowledgment                                                                              |                                                                                   |                                                             |                                                                                   |  |  |  |
| Α  | ssessment                                                                                                    | s Approva                    | Is and Acknowledgments                                                                                             |                                                                                   |                                                             |                                                                                   |  |  |  |
|    | This on                                                                                                    | roop allows w                |                                                                                                    | l provide input                                                                   |                                                             |                                                                                   |  |  |  |
|    |                                                                                                    | Select Radio                 | button next to the performance element and standard(s)                                                             | you want to view and enter input.                                                 |                                                             |                                                                                   |  |  |  |
|    | :                                                                                                    | Select Show<br>Select Go to  | My Journal link located below the Employee Input headir<br>Next Performance Element button at bottom right corner  | g to refer to or copy and paste any info<br>to go to the next performance element | rmation for your progress review input.<br>and standard(s). |                                                                                   |  |  |  |
|    | :                                                                                                    | Select Go Ba<br>Select Appro | ck to Top of Page button at bottom right corner to go bac<br>vals and Acknowledgments tab to go to Approvals and A | k to the top of the page.<br>knowledgments page.                                  |                                                             |                                                                                   |  |  |  |
|    | For add                                                                                                    | Select Go Ba                 | ck to Progress Reviews button at top right corner to go b<br>are select Need Heln?                                 | ack to Progress Reviews page.                                                     |                                                             |                                                                                   |  |  |  |
|    | 1 01 000                                                                                                    | naonai galaali               |                                                                                                    |                                                                                   |                                                             |                                                                                   |  |  |  |
|    | Perform                                                                                                    | nance Ele                    | ments                                                                                                    |                                                                                   |                                                             |                                                                                   |  |  |  |
|    | 2011年1月11日 - 1111日 - 11110000000000 |                              |                                                                                                    |                                                                                   |                                                             |                                                                                   |  |  |  |
|    |                                                                                                    | Order                        | Performance Element Title                                                                                          | Status                                                                            | Performance Element Type                                    |                                                                                   |  |  |  |
|    | ۲                                                                                                    | 1                            | Training                                                                                                    | Approved                                                                          | Critical                                                    |                                                                                   |  |  |  |
|    | 0                                                                                                    | 2                            | Adding Element Plan Modified Date 7 12 18                                                                          | Approved                                                                          | Critical                                                    |                                                                                   |  |  |  |

## **9.** Select the 'Acknowledge' Receipt button.

| rogica                             | s Reviews Information area                                                                                                    |                                                                                                    |                                                              |                                                |
|------------------------------------|----------------------------------------------------------------------------------------------------|----------------------------------------------------------------------------------------------------|--------------------------------------------------------------|------------------------------------------------|
|                                    |                                                                                                    |                                                                                                    |                                                              | Go Back to Progress Rev                        |
| nploye                             | e Information                                                                                                    |                                                                                                    |                                                              |                                                |
| mployee                            | Name Employee One                                                                                                    |                                                                                                    |                                                              |                                                |
| Show                               | Employee Details                                                                                                    |                                                                                                    |                                                              |                                                |
| ogress                             | Review Information                                                                                                    |                                                                                                    |                                                              |                                                |
| A progress<br>tandards.            | review should acknowledge achievements to date and suggested areas for improvement. The supe                                                                                                    | rvisor and employee should engage in meaningful communi                                                                                                    | cations throughout the appraisal cycle to asso               | ess performance against the performance elemen |
| F                                  | Progress Review Initiator Rating Official One                                                                                                    | Programs Paview Number 1                                                                                                    |                                                              |                                                |
|                                    | Progress Review Status Pending Empl Acknowledgment                                                                                                    | Progress Review Number 1                                                                                                    |                                                              |                                                |
| Assessmer                          | nts Approvals and Acknowledgments                                                                                                    |                                                                                                    |                                                              |                                                |
|                                    |                                                                                                    |                                                                                                    |                                                              |                                                |
| This                               | screen allows you to view approval and/or communication status of your progress review and, if ava                                                                                                    | ilable, acknowledge receipt of progress review.                                                                                                    |                                                              |                                                |
| This                               | screen allows you to view approval and/or communication status of your progress review and, if ava<br>- Setect Show All Datais Ink'to see status information (date method, etc.) and Hide All Datais Init<br>- Setect > Icon under Datais column to see approval and/or communication information for each st<br>- Setect > Con under Datais column to see approval and/or communication information for each st<br>- Setect & Con Back to Progress Reviews button at top right comer to go back to Progress Reviews p                                                                                                    | llable, acknowledge receipt of progress review.<br>. to collapse all steps.<br>e and select i con to collapse step.<br>age.                                                           |                                                              |                                                |
| This<br>For a                      | screen allows you to view approval and/or communication status of your progress review and, if ava<br>• Select Show AI Details link to see status information (date, method, etc.) and Hide AI Details link<br>• Select > icon under Details column to see approval and/or communication information for each st<br>• Select Achnowledge Receipt burnt under Achino column for Siles (4) and wallable.<br>• Select Second Second Se                          | ilable, acknowledge receipt of progress review.<br>to collapse all steps.<br>e and select ⊿ icon to collapse step.<br>age.                                                            |                                                              |                                                |
| This<br>For a                      | screen allows you to view approval and/or communication status of your progress review and, if ava<br>• Select Show All Details link to see status information (date, method, etc.) and Hide All Details link<br>• Select J icon under Details column to see approval and/or communication information for each st<br>• Select Advantage Receipt button under Addrn column for Step 4, if available.<br>• Select O Select O Fragers Reviews button at top right comer to go back to Progress Reviews pudditional guidance, select Need Help?<br>• The top of the second second                    | ilable, acknowledge receipt of progress review.<br>to collapse all steps,<br>e and select = i con to collapse step.<br>age.                                                           |                                                              |                                                |
| This<br>For a<br>Show A<br>Detail  | Screen allows you to view approval and/or communication status of your progress review and, if ava     Select Show All Details link to see status information (date, method, etc.) and Hide All Details link     Select J icon under Details column to see approval and/or communication information for each st     Select Achnowledge Receipt button under Action column for Step 4, if available.     Select Achnowledge Receipt button under Action column for Step 4, if available.     Select Select No Progress Reviews button at top right comer to go back to Progress Reviews pudditional guidance, select.     Need Help?     To the I Hide All Details     S Tasks                                                                                                    | ilable, acknowledge receipt of progress review.<br>to collapse all steps.<br>ep and select <i>a</i> i con to collapse step.<br>age.<br>Status                                         | Action                                                       |                                                |
| This<br>For a<br>Show A<br>Details | Screen allows you to view approval and/or communication status of your progress review and, if ava     Select > icon under Details ink to see status information (date, method, etc.) and Hide All Details ink     Select > icon under Details column to see approval and/or communication information for each st     Select Achnowledge Receipt button under Action column for Step 4, if available.     Select Achnowledge Receipt button under Action column for Step 4, if available.     Select Achnowledge Receipt button under Action column for Step 4, if available.     Select Achnowledge Receipt button under Action column for Step 4, if available.     Select Achnowledge Receipt button under Action column for Step 4, if available.     Your status and the select the status of the select action action acti                                    | liable, acknowledge receipt of progress review.<br>to collapse all steps,<br>ep and select <i>a</i> i con to collapse step.<br>age.<br>Status<br>Not requested                        | Action<br>Not requested                                      |                                                |
| This<br>For a<br>Show A<br>Detail: | screen allows you to view approval and/or communication status of your progress review and, if ava<br>Select Show AII Details link to see status information (date, method, etc.) and Hide AII Details link<br>Select Achowodeg Receipt buttom to see approval and/or communication information for each si<br>Select Achowodeg Receipt buttom under Action column for Stape 4, if available.<br>Select Achowodeg Receipt buttom under Action column for Stape 4, if available.<br>Select Achowodeg Receipt buttom under Action column for Stape 4, if available.<br>Select Achowodeg Receipt buttom at top right comer to go back to Progress Reviews put<br>ditional guidance, select Need Help?<br>Select Select Achowode Select Need Help?<br>Select Select Select Need Help?<br>Stape 1: Rating Official - Request or Document Higher Level Review (if required)<br>Step 2: Higher Level Reviewer - Review (if required)                                                                                                    | liable, acknowledge receipt of progress review.<br>to collapse all steps.<br>lep and select # icon to collapse step.<br>gg.<br>Status<br>Not requested<br>Not requested               | Action<br>Not requested<br>Not requested                     |                                                |
| This<br>For a<br>Show A<br>Detail: | screen allows you to view approval and/or communication status of your progress review and, if ava<br>Schedt Show All Details link to see status information (date, method, etc.) and Hide All Details link<br>Select Achnowledge Receipt buttom notes see approval and/or communication information for each st<br>Select Achnowledge Receipt buttom under Acino column for Step 4, if available.<br>Select Go Back to Progress Reviews button at top right comer to go back to Progress Reviews putditional guidance, select Need Help?<br>Select Achnowledge Receipt buttom at top right comer to go back to Progress Reviews putditional guidance, select Need Help?<br>Select Achnowledge Receipt buttom at top right comer to go back to Progress Reviews putditional guidance, select Need Help?<br>Set to Achnowledge Receipt buttom at top right comer to go back to Progress Reviews putditional guidance, select Need Help?<br>Set Achnowledge Receipt buttom at top right comer to go back to Progress Reviews putditional guidance, select Need Help?<br>Set Set Set Achnowledge Receipt buttom at top right comer to go back to Progress Reviews putditional guidance, select Need Help?<br>Set Set Set Set Review at the All Details I Hole All Details I Hole All Detai | ilable, acknowledge receipt of progress review.<br>to collapse all steps:<br>tep and select # icon to collapse step.<br>age.<br>Status<br>Not requested<br>Not requested<br>Completed | Action<br>Not requested<br>Not requested<br>Step 3 completed |                                                |

**10.** Enter the date you acknowledged receipt of the Progress Review and select the 'Save' button.

| Progress Reviews Information area                                                                                                    |                                                      |                                                   |                                                  |  |  |  |  |
|----------------------------------------------------------------------------------------------------|------------------------------------------------------|---------------------------------------------------|--------------------------------------------------|--|--|--|--|
|                                                                                                    |                                                      |                                                   | Go Back to Progress Reviews                      |  |  |  |  |
| Employee Information                                                                                                    |                                                      |                                                   |                                                  |  |  |  |  |
| Enployee mornation                                                                                                    |                                                      |                                                   |                                                  |  |  |  |  |
| Employee Name Employee One                                                                                                    |                                                      |                                                   |                                                  |  |  |  |  |
| Show Employee Details                                                                                                    |                                                      |                                                   |                                                  |  |  |  |  |
| Progress Review Information                                                                                                    |                                                      |                                                   |                                                  |  |  |  |  |
| A progress review should acknowledge achievements to date and suggested areas for improvement. The super<br>and standards.                                                                                                    | visor and employee should engage in meaningful commu | inications throughout the appraisal cycle to asso | ess performance against the performance elements |  |  |  |  |
| Progress Review Initiator Rating Official One                                                                                                    | Dragrada Daviour Number 1                            |                                                   |                                                  |  |  |  |  |
| Progress Review Status Pending Empl Acknowledgment                                                                                                    | Progress Review Number 1                             |                                                   |                                                  |  |  |  |  |
|                                                                                                    |                                                      |                                                   |                                                  |  |  |  |  |
| Assessments Approvals and Acknowledgments                                                                                                    |                                                      |                                                   |                                                  |  |  |  |  |
|                                                                                                    |                                                      |                                                   |                                                  |  |  |  |  |
| This screen allows you to view approval and/or communication status of your progress review and, if avail                                                                                                    | able, acknowledge receipt of progress review.        |                                                   |                                                  |  |  |  |  |
| <ul> <li>Select Show All Details link to see status information (date, method, etc.) and Hide All Details link</li> <li>Select b icon under Details column to see approval and/or computingiation information for each status</li> </ul> | to collapse all steps.                               |                                                   |                                                  |  |  |  |  |
| <ul> <li>Select Acknowledge Receipt button under Action column for Step 4, if available.</li> </ul>                                                                                                    | p and select a roun to conapse step.                 |                                                   |                                                  |  |  |  |  |
| Select Go Back to Progress Reviews button at top right corner to go back to Progress Reviews part                                                                                                    | ge.                                                  |                                                   |                                                  |  |  |  |  |
| For additional guidance, select Need Help?                                                                                                    |                                                      |                                                   |                                                  |  |  |  |  |
| ◎ 2 🖻 🕸 🕶 🎟                                                                                                    |                                                      |                                                   |                                                  |  |  |  |  |
| Show All Details   Hide All Details                                                                                                    |                                                      |                                                   |                                                  |  |  |  |  |
| Details Tasks                                                                                                    | Status                                               | Action                                            |                                                  |  |  |  |  |
| Step 1: Rating Official - Request or Document Higher Level Review (if required)                                                                                                    | Not requested                                        | Not requested                                     |                                                  |  |  |  |  |
| Step 2: Higher Level Reviewer - Review (if required)                                                                                                    | Not requested                                        | Not requested                                     |                                                  |  |  |  |  |
| Step 3: Rating Official - Document Communication to Employee                                                                                                    | Completed                                            | Step 3 completed                                  |                                                  |  |  |  |  |
| Step 4: Employee - Acknowledgment                                                                                                    | Pending Empl Acknowledgment                          | Acknowledge Receipt                               |                                                  |  |  |  |  |
| Note: If you acknowledged your                                                                                                    |                                                      |                                                   |                                                  |  |  |  |  |
| Progress Review before the                                                                                                    |                                                      |                                                   |                                                  |  |  |  |  |
| system date (today's date), use Date 28-Aug-2018 6                                                                                                    |                                                      |                                                   |                                                  |  |  |  |  |
| the calendar icon and select (dd-mmm-yyyy)                                                                                                    |                                                      |                                                   |                                                  |  |  |  |  |
| appropriate date.                                                                                                    |                                                      | Cancel Save                                       |                                                  |  |  |  |  |
|                                                                                                    |                                                      | C C                                               |                                                  |  |  |  |  |

- **11.** Step 4: Employee Acknowledgment Completed
- **12.** Select the 'Go Back to Progress Reviews' button.
- **13.** (Optional) To view your completed Progress Review, select the 'View History' button.
- **14.** Select the 'down arrow' under the 'Choose an Action' and select the 'Transfer to Rating Official' and then the 'Go' button.

| Plan Progr                                                               | ess Reviews Annual Ap                                                                                                    | ppraisal Narrative Sta                                                                                               | tements View/Print Form                                                                                       |                     |                               |                                      |                                        |                                                           |                     |
|--------------------------------------------------------------------------|----------------------------------------------------------------------------------------------------|----------------------------------------------------------------------------------------------------|----------------------------------------------------------------------------------------------------|---------------------|-------------------------------|--------------------------------------|----------------------------------------|-----------------------------------------------------------|---------------------|
| Employe                                                                  | e Information                                                                                                    |                                                                                                    |                                                                                                    |                     |                               |                                      | - Choose a<br>Change Ra<br>Transfer to | n Action<br>ting Official or Higher Le<br>Rating Official | vel Reviewer        |
| Employee Name Employee One Roturn to Main Page  Show Employee Details    |                                                                                                    |                                                                                                    |                                                                                                    |                     |                               |                                      |                                        |                                                           |                     |
| This screen<br>through the<br>• Sele<br>• Sele<br>• Sele<br>For addition | allows you to create, upda<br>performance cycle.<br>ct Create Progress Review<br>ct Update button under Ac<br>ct View History button und<br>al guidance, select <b>Need</b> i | te or view completed pr<br>v button to create a prog<br>tion column to update a<br>er Action column to view<br>Help? | ogress reviews. Progress Reviews are j<br>gress review.<br>progress review.<br>v a completed progress review. | performance discuss | sions that must be documented | In the MyPerformance tool. Employees | must have at least one documentee      | d progress review which                                   | typically occurs mi |
| Number                                                                   | Created By                                                                                                    | Creation Date                                                                                                    | Higher Level Review Date                                                                                      | Status              | Communication Date            | Communication Method                 | Employee Ack Date                      | Action                                                    | Delete              |
| 1                                                                        | Rating Official One                                                                                                    | 23-Aug-2018                                                                                                    | -                                                                                                    | Completed           | 01-Aug-2018                   | Other                                | 28-Aug-2018                            | View History                                              | 11                  |

**15.** Enter a message to the Rating Official and select the 'Transfer to Rating Official with E-mail Notification' button.

| Employee Notification to Rating Official - Rating Official One                                                                                                    |                |                                                               |                                                      |  |  |  |  |  |
|----------------------------------------------------------------------------------------------------|----------------|---------------------------------------------------------------|------------------------------------------------------|--|--|--|--|--|
|                                                                                                    | <u>C</u> ancel | Transfer to Rating Official without E-mail Notification       | Iransfer to Rating Official with E-mail Notification |  |  |  |  |  |
| Message to Rating Official                                                                                                    |                |                                                               |                                                      |  |  |  |  |  |
| This screen allows you to send a message to your Rating Official (RO) regarding your performance plan/appraisal. The notification can be sent with                                                                                                    | or without     | an email message.                                             |                                                      |  |  |  |  |  |
| <ul> <li>To provide additional information to the RO, enter a message in the text box below Message to Rating Official and select Transfer to Rating Official and Notify by E-mail button at top right corner.</li> <li>I you choose not to send a message, select Transfer to Rating Official without E-mail Notification button. You will need to contact the RO directly.</li> <li>Select Cancel button at top right corner to go back to previous screen without making any changes.</li> </ul> |                |                                                               |                                                      |  |  |  |  |  |
| roi auduionai guidance, select, Need neipr                                                                                                    |                |                                                               |                                                      |  |  |  |  |  |
| I have acknowledged my Progress Review. Thanks.                                                                                                    | -              |                                                               |                                                      |  |  |  |  |  |
|                                                                                                    |                |                                                               |                                                      |  |  |  |  |  |
|                                                                                                    | ~              | -                                                             |                                                      |  |  |  |  |  |
|                                                                                                    | Spell Che      | ck                                                            |                                                      |  |  |  |  |  |
| Notice: You are about to contact Rating Official One by e-mail. Due to the unencrypted nature of this e-mail communication, please do not include a                                                                                                    | ny non-pu      | blic information such as social security numbers or privacy a | act information in your e-mail.                      |  |  |  |  |  |

### **16.** Confirmation message received

MyPerformance Main Page Provide Guest Feedback My Journal